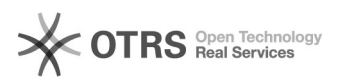

## [OUTLOOK] Parou de responder/congelou/travou ou bloqueado na tela "Processando"

| 20/00/2024 10                                                                                                    |                                                                                                    |                     |                 |                        |
|----------------------------------------------------------------------------------------------------|----------------------------------------------------------------------------------------------------|---------------------|-----------------|------------------------|
| 28/09/2024 10                                                                                                    | J:29:39                                                                                                    |                     |                 |                        |
|                                                                                                    |                                                                                                    |                     |                 | Imprimir artigo da FAQ |
| Categoria:                                                                                                    | SEATE::Outlook                                                                                                    | Votos:              | 0               | 1 5                    |
| Estado:                                                                                                    | public (all)                                                                                                    | Resultado:          | 0.00 %          |                        |
|                                                                                                    |                                                                                                    | Última atualização: | Seg 07 Mar 18:3 | 0:42 2022              |
|                                                                                                    |                                                                                                    |                     |                 |                        |
| Palavras-chave                                                                                                    |                                                                                                    |                     |                 |                        |
| outlook travou conge                                                                                                    | elou bloqueado processando                                                                                                    |                     |                 |                        |
|                                                                                                    |                                                                                                    |                     |                 |                        |
| Sintoma (público                                                                                                    |                                                                                                    |                     |                 |                        |
| relacionado a travar                                                                                                    | ientos/congelamentos do Outlook.                                                                                                    |                     |                 |                        |
| Droblomo (nýbli                                                                                                    |                                                                                                    |                     |                 |                        |
| Problema (public                                                                                                    |                                                                                                    |                     |                 |                        |
|                                                                                                    |                                                                                                    |                     |                 |                        |
| Solução (público                                                                                                    | <b>b</b> )                                                                                                    |                     |                 |                        |
| Outlook parou de res                                                                                                    | ponder/congelou/travou ou bloqueado na tela "Processando".                                                                                                    |                     |                 |                        |
| Iniciar o Outlook no r<br>Se o Outlook parar d<br>fechar o Outlook, inic<br>normalmente para co                                                                                                    | nodo de segurança para corrigir a tela "Processando"<br>e responder em uma tela que diz "Processando", você poderá<br>ciá-lo no modo de segurança, fechá-lo e abri-lo<br>prrigir o problema.                                                                                                    |                     |                 |                        |
| 1.Feche o Outlook.<br>2.Inicie o Outlook no<br>- No Windows 10, eso<br>- No Windows 7, eso<br>digite Outlook /safe e<br>- No Windows 8, no r<br>esoolha OK.<br>3.Feche o Outlook e                                                        | modo de segurança, escolhendo uma das seguintes opções.<br>colha Iniciar, digite Outlook.exe /safe e pressione Enter<br>olha Iniciar e, na caixa Pesquisar programas e arquivos,<br>e pressione Enter.<br>nenu Aplicativos, escolha Executar, digite Outlook /safe e<br>abra-o normalmente.                                                                                                    |                     |                 |                        |
| Se o Outlook não est<br>resolver seu problem                                                                                                    | iver preso em uma tela que diz "Processando" ou isso não<br>ra, vá para as etapas abaixo.                                                                                                    |                     |                 |                        |
| Etapa 1: há uma caix<br>Algumas coisas que o<br>primeira vez que voc<br>Outlook perguntará s<br>escolher uma opção<br>faça outra coisa. Ver<br>Alt+Tab ajudará a al<br>caixas de diálogo po<br>Se não houver uma c                        | ta de diálogo aberta?<br>você faz no Outlook pedem confirmação. Por exemplo, na<br>tê tenta Descartar Tudo em uma lista de lembretes, o<br>se você tem certeza de que deseja fazer isso. Se você não<br>nessa caixa de diálogo, o Outlook não permitirá que você<br>fifque se há caixas de diálogo abertas. Pressionar<br>ternar de uma janela para outra e ajudará a ver quais<br>dem estar impedindo o Outlook de responder.<br>caixa de diálogo aberta, vá para a próxima etapa. |                     |                 |                        |
| Etapa 2: verifique se<br>grande<br>Se você tentar exclui<br>o Outlook poderá pai<br>funcionando nos bas<br>tela. Se o Outlook es<br>mensagens ao mesm<br>alguns minutos para<br>novamente.                                                | o Outlook não está processando um processo longo ou<br>ir ou mover um grande número de mensagens ao mesmo tempo<br>recer que está travando, mas ele está, na verdade,<br>tidores. Verifique a barra de status na parte inferior da<br>tiver executando operações em centenas ou milhares de<br>no tempo, ele poderá parecer estar travado. Dê ao Outlook<br>concluir o processo e ele deverá começar a funcionar                                                                    | ,                   |                 |                        |
| Se o Outlook não est<br>próxima etapa.                                                                                                    | iver trabalhando em um processo longo ou grande, vá para a                                                                                                    |                     |                 |                        |
| Etapa 3: reparar os p<br>Reparar os seus prog<br>não responde, fica su<br>reparados automatic<br>Encerre todos os pro<br>No painel de controle<br>Na lista de programa<br>Microsoft Office 2016<br>Se reparar seus prog<br>próxima etapa. | programas do Office<br>gramas do Office pode resolver problemas em que o Outlook<br>uspenso ou congelado. Os erros nos arquivos do Office são<br>amente.<br>gramas do Office que estejam em execução.<br>e, escolha programas e recursos.<br>is instalados, clique com o botão direito do mouse em<br>6 ou Microsoft Office 2013 e escolha alterar.<br>ramas do Office não tiver resolvido o problema, vá para a                                                                    |                     |                 |                        |
| Etapa 4: reparar seu:<br>Ao instalar o Office, (<br>(SCANSPST.EXE) tam<br>da Caixa de Entrada<br>do Outlook e reparar                                                                                                    | s arquivos de dados do Outlook<br>uma Ferramenta de Reparo da Caixa de Entrada<br>ibém será instalada em seu computador. A Ferramenta de Repa<br>pode resolver problemas examinando seus arquivos de dados<br>ido os erros.                                                                                                    | 0                   |                 |                        |
|                                                                                                    |                                                                                                    |                     |                 |                        |